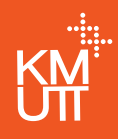

# ขั้นตอนการ ลงทะเบียน *เรียน*

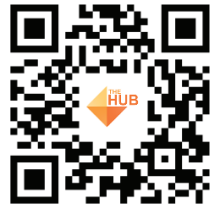

Android

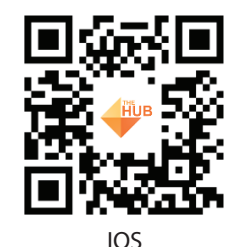

### การเข้าสู่ระบบ

จากหน้า Web Site ของมหาวิทยาลัย http://www2.kmutt.ac.th

K ENOWLEDGE

<mark>ให้คลิก Banner</mark>

สารสนเทศนักศึกษา New ACIS

#### ด้านล่าง

#### Tip

การลงทะเบียน มีกำหนดเวลาไว้ให้เพียง 15 นาที ถ้าเกินเวลาที่กำหนด ต้องรออีก 15 นาที ถึงเข้าระบบได้อีกครั้ง

# การเข้าสู่ระบบ

#### ระบบจะแสดงหน้าจอให้ Login

#### ให้นักศึกษาใส่ Username และ Password แล้วคลิก "เข้าสู่ระบบ"

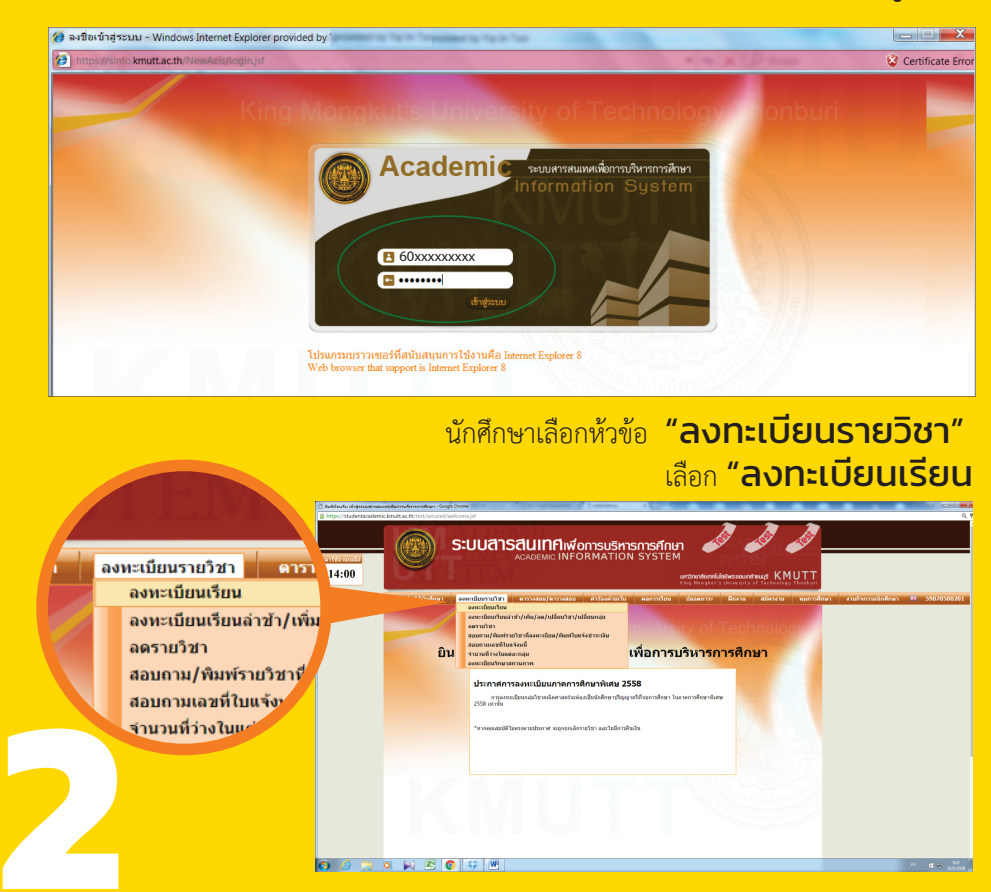

#### การลงทะเบียนรายวิชาเรียน

กรณีนักศึกษาเข้ามา **ลงทะเบียนเป็นครั้งแรก** ระบบจะแสดงวิชาตามแผนการเรียนตามที่ภาควิชา กำหนดไว้ในแต่ละภาคการศึกษา ดังภาพจะเห็นว่าจะมีวิชาที่ระบบกำหนด Section/กลุ่ม ให้อัตโนมัติ

# Tip

ส่วนวิชาที่มีการกำหนด Section/กลุ่มให้แล้ว สามารถคลิกที่ หมายเลข Section เพื่อดูรายละเอียด เพิ่มเติมได้

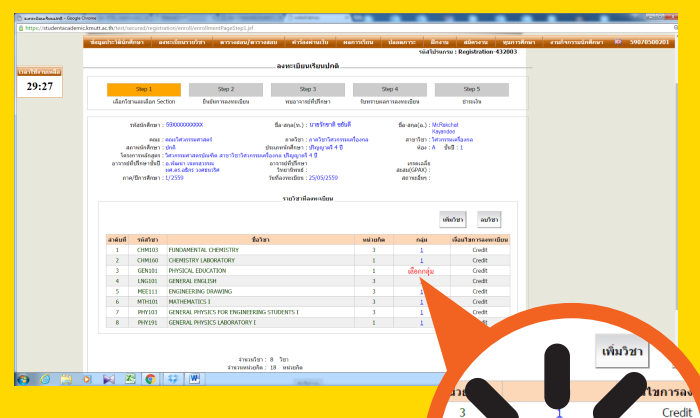

Credit

Credit

Credit Credi

เลือกกลุ่ม

ส่วนในวิชาที่ยังไม่ได้กำหนดกลุ่ม ระบบจะแสดงข้อความ "**เลือกกลุ่ม"** เพื่อให้นักศึกษาเลือกกลุ่มเองได้

#### การลงทะเบียนรายวิชาเรียน

หากคลิกที่**"เลือกกลุ่ม**" ระบบจะแสดงหน้าจอป๊อบอัพ ดังรูป รหัสวิชา : GEN101 PHYSICAL EDUCATION LEARNING I ( 3 หน่วยกิด) version 2553 เงื่อนไขการลงทะเบียน : Credit เวลาสอบ : เลือก Section จำนวนที่นั่ง เลือก กล่ม น้องเรียน เวลาเรียน คงเหลือ 1. ລ. Dເ 2. ລ. Dເ 20 1 อาคาร Dummy Dummy a. 08.00-08:50 u. 1. a. Du ۲ 2 19 anens Dummy Dummy a. 08.00-08:50 u. 2. a. Di << ย้อนกลับ บันทึก คลิก 🔍 เพื่อเลือกกลุ่มที่ต้องการเรียน แล้วคลิกปุ่ม"บันทึก" ระบบจะแสดงผลการบันทึก ดังรูป ารตรวจสอบ การบันทึกข้อมูลเรียบร้อยแล้ว ดกอง

กรณีรายวิชาอื่นขึ้นว่า *กลุ่มเต็ม* ให้ติดต่อเจ้าหน้าที่ สำนักงานทะเบียนนักศึกษา 02-470-8352 02-470-8154 0-2470-8340 Gen101 นักศึกษาเข้าไป ดูรายละเอียดประเภทกีฬา ได้ที่ www.regis.Kmutt.co.th หรือ www.gened.kmutt.ac.th

### ยืนยันการลงทะเบียน

หากนักศึกษาเลือกรายวิชาและกลุ่ม เรียบร้อยแล้ว นักศึกษาคลิกปุ่ม "ถัดไป" ระบบจะสรุปรายวิชาที่ลงทะเบียนและ คำนวณค่าใช้จ่ายทั้งหมดที่นักศึกษา จะต้องชำระ

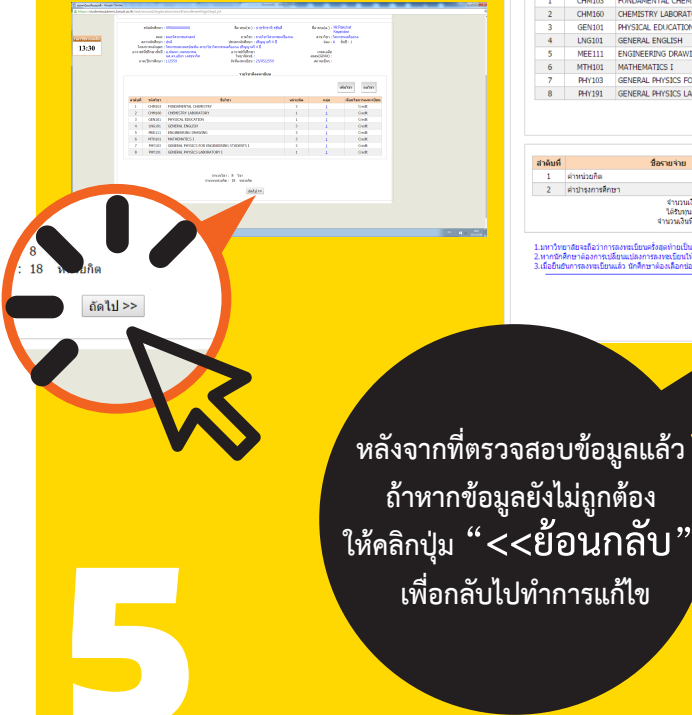

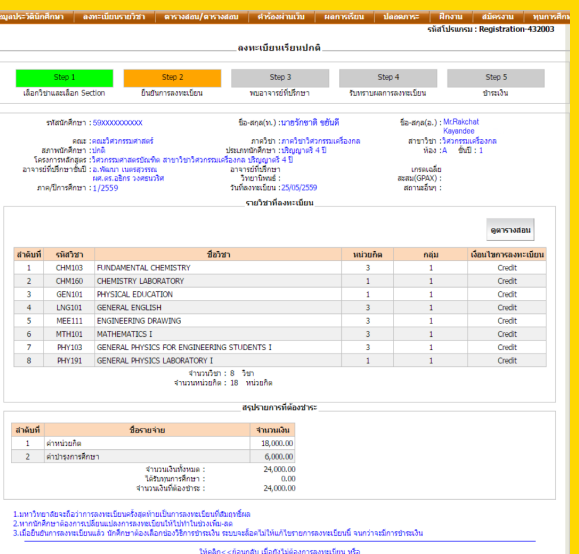

ให้คลิก<u><<ย้อนกลับ</u> เมื่อยังไม่ต้องการลงหะเบียน หรือ คลิก <u>ยืนยันการลงหะเบียน</u> เมื่อต้องการทำขึ้นตอนการชำระเงิง

<< ข้อนกลับ ยืนยันการลงทะเบียน

แต่ถ้าข้อมูล ถูกต้องเรียบร้อยแล้ว ให้คลิกปุ่ม "ยืนยันการลงทะเบียน"

### ยืนยันการลงทะเบียน

#### ระบบจะแสดงหน้าจอตามภาพให้เห็นรายละเอียด ตามเงื่อนไขของการชำระเงิน

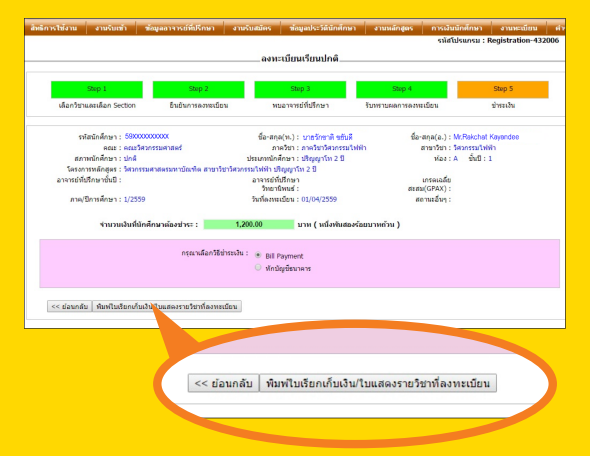

ให้คลิกปุ่ม "พิมพ์ใบเรียกเก็บเงิน/ ใบแสดงรายวิชาที่ลงทะเบียน" ระบบจะแสดงใบเรียกเก็บเงิน และใบแสดงรายวิชาที่ลงทะเบียน

| the strategy time Summer                                                                                                    | มหาวิทยาลั<br>126 อาจกาย<br>King Mongkut's U<br>126 Benghod, T<br>ไปเรื่อยด้วย<br>เป็นเรื่อยด้วย<br>กายการโดยค์ 1/2559<br>มายให้มีการโรกค์                                                                                                    | ร์ยเทคโนโลซีพระจอมแก<br>เทศ(ครุ กรุณพร 10160 โท.<br>Iniversity of Techno<br>hunglos, Banglok 20140 Tel<br>BRI Payment) / ในวันโน<br>นักศึกษา รอบบรรมชาติดว่<br>สถิน คมมาโรงกรรมชาติดว่ | ล้าธนบุรี<br>o-acro-acco<br>ology Thonbu<br>o-acro-acco<br>Payin Sip)<br>ggnโฟ 2 ปี | ा प्रदेशकी 1<br>आगानी No. 59<br>ri रिंपनी Date :01<br>van Time :10 | : drebiĝin<br>600113403<br>704/2016<br>153 AM |
|----------------------------------------------------------------------------------------------------|----------------------------------------------------------------------------------------------------|----------------------------------------------------------------------------------------------------|-------------------------------------------------------------------------------------|--------------------------------------------------------------------|-----------------------------------------------|
|                                                                                                    | doğu Ma                                                                                                    |                                                                                                    |                                                                                     | ร่านกลมีน (กระบ                                                    |                                               |
| 1 ก่างข่องกิด                                                                                                    |                                                                                                    |                                                                                                    |                                                                                     | 6.000.00                                                           |                                               |
| 2 einthailte                                                                                                    | (Real)                                                                                                    |                                                                                                    |                                                                                     | 200.00                                                             |                                               |
| 3 ค่าครวมสิน                                                                                                    | 1794                                                                                                    |                                                                                                    |                                                                                     | 200.00                                                             |                                               |
| 4 ค่าที่เพรเบี                                                                                                    | ะหนังศึกษา                                                                                                    |                                                                                                    |                                                                                     | 700.00                                                             |                                               |
| 5 ຄຳນ້ຳງສາກ                                                                                                    | สีเหก                                                                                                    |                                                                                                    |                                                                                     | 15,000.00                                                          |                                               |
|                                                                                                    |                                                                                                    |                                                                                                    |                                                                                     |                                                                    |                                               |
|                                                                                                    |                                                                                                    | 100073400102300                                                                                                    | นี้คม                                                                               | 22,100,00,1                                                        |                                               |
|                                                                                                    |                                                                                                    | ก่ายินอันใหย่                                                                                                    |                                                                                     | 21,000.00 1                                                        |                                               |
|                                                                                                    |                                                                                                    | จานวามวันที่ด้อง                                                                                                    | ชาระเพิ่ม                                                                           | 1,100.00 U                                                         | 200                                           |
|                                                                                                    |                                                                                                    | (หนี่เพิ่มสองวังเท                                                                                                    | ບາກຄັວນ)                                                                            |                                                                    |                                               |
| ในสมบัตรแสด้าน Payment Da<br>กรุณาที่ แต่งแก่เป็นกักระด ไม่เป<br>ไปว่าแน้กขึ้นเรือกเกิดเงิน (Rel<br>หากตั้งและการในเสร็จกับเงิน Re                                                                                                    | ผู้กับใน colle<br>(สมส์ 2 /                                                                                                    | ctor                                                                                                    |                                                                                     |                                                                    |                                               |
| ร่อสาวสาวสำนณาน                                                                                                    |                                                                                                    | 100 A 10 1 100                                                                                                    | 4                                                                                   | bheden/tointrade                                                   | लाईकिक                                        |
|                                                                                                    | A 10 YO 10 YO YO YO YO YO YO YO YO YO YO YO YO YO | C V CARAN CREATE NUCL                                                                                                    | Dof No. 1 . 50070                                                                   | 2004019                                                            |                                               |
|                                                                                                    |                                                                                                    | Guite Cech                                                                                                    | BetNo.2 : 596001136010304164                                                        |                                                                    |                                               |
| Come of the state of the second second secon | 02)(1010)(Service Cross KMUTTION)                                                                                                    |                                                                                                    |                                                                                     |                                                                    |                                               |
| 1                                                                                                    |                                                                                                    | Merideage Cheque Carbier Cheque                                                                                                    |                                                                                     |                                                                    |                                               |
|                                                                                                    |                                                                                                    | twoms/stren Bank/Branch                                                                                                    |                                                                                     |                                                                    |                                               |
|                                                                                                    |                                                                                                    | unfide Cheque No.                                                                                                    |                                                                                     |                                                                    |                                               |
| จำนวนสิน Amt                                                                                                    | หนี่เพ้นสอ                                                                                                    | วังอุญาหลัวน                                                                                                    | 1                                                                                   | 1,200.00                                                           |                                               |
| ผู้นำสาร Depositor                                                                                                    | TOPACIDACIO                                                                                                    | 9.999307044119#0118931940                                                                                                    | 000042000                                                                           | ผู้วันดิน collec                                                   | 30r                                           |

| ใบแสดงาวหว้างที่ตายเป็อน<br>กลรูปราสมัดก Sheet<br>ภาคปีการศึกษา Semester/Academic Year: 1/2555                     |             |                          |                                           |           |              |                     |         |  |
|----------------------------------------------------------------------------------------------------|-------------|--------------------------|-------------------------------------------|-----------|--------------|---------------------|---------|--|
| windefiner Student Code : 070000000000                                                                             |             |                          | fo-equitione - Sumane - stretterell edul  |           |              |                     |         |  |
| eng. Faculty: englishmentation                                                                                     |             |                          | สารปีข่า Department : สารปีชาวิชาสกรรโดกา |           |              |                     |         |  |
| โดกสารหลักสุขก Project: PersonarmannialAserentipullearmailaen หลักสุของการหลัก<br>ซ์โลง Roces: : A ซึ่งปี Yow: : 2 |             |                          |                                           |           |              |                     |         |  |
| สำคับ                                                                                                    | รษัสวิชา    | ชื่อวิชา                 |                                           | ndu       | จำแบบหม่วยใด | เสียนใจการอสหะเรียน | vonouve |  |
| Seq.No                                                                                                    | Course Code | 2 Course Nar             | ne                                        | Section   | No of Credit | Register Condition  | Bernark |  |
| 1                                                                                                    | CVE221      | SURVEYING                |                                           | 1         | 3            | Credit              |         |  |
| 2                                                                                                    | CVE223      | SURVEYING PRACTICES      |                                           | 1         | 1            | Credit              |         |  |
| 3                                                                                                    | CVE233      | MECHANICS OF MATERIALS   |                                           | 1         | 3            | Credit              |         |  |
| - 4                                                                                                    | CVE233      | MECHANICS OF MATERIALS I |                                           | 1         | 3            | Credit              |         |  |
| 5                                                                                                    | CVE236      | CML ENGINEERING MATERIAL | s                                         | 1         | 2            | Credit              |         |  |
| 6                                                                                                    | LNG104      | CONTENT-BASED LANGUAGE   | LEARNING I                                | 2         | 3            | Credit              |         |  |
| 7                                                                                                    | MTH201      | LINEAR ALGEBRA AND VECTO | R CALCULUS                                | 1         | 3            | Credit              |         |  |
|                                                                                                    |             |                          | ຫນ່ວຍຕີຂວາມ Total (                       | Credits : | 18           | viliasilin Credits  |         |  |

### การชำระเงิน

#### ช่องทางการ **ช้าระเงิน** ใบเรียกเก็บเงิน (Bill Payment)

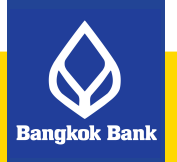

**Tip** ตรวจสอบวันครบ กำหนดชำระ และให้ชำระเวินก่อน วันที่กำหนด

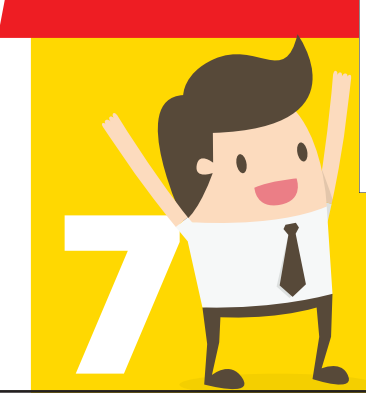

| บมาวิทยาล้<br>เวล ขางกามส<br>King Mongkuits U<br>ประกมสมุด Name Sunname : มารถังว่า หนัง<br>พระกามสิมาที่ 12259<br>มีหน่งประมง : สารกับสินสามาร์ เกมส์การ์                                                     | ข้อเทคโนโลยีพระจอมเกล้าอนบุรี<br>เหตุ่งสุกสุนสารายสอบเปล่าองเรษ.<br>Iniversity of Technology Thombus<br>hungku, ในหรือ 1040 Tech.036704000<br>(Bill Payment) / ในวันใน (Payin Sip)<br>มัติศักรา 2000000000 เป็ญญาไก 2 ปี<br>ฟฟ้า มอกริกษาจะระนะโ | เลขที่ No. 59600113401<br>วันที่ Date : 01/04/2016<br>เวลา Time : 10:53 AM |  |
|----------------------------------------------------------------------------------------------------|----------------------------------------------------------------------------------------------------|----------------------------------------------------------------------------|--|
| 1.5. No.                                                                                                    | Developing                                                                                                    | Annual Annual                                                              |  |
| aneu No. Tierrit                                                                                                    | uescription                                                                                                    | WINDOWN AMOUNT                                                             |  |
| 1 entratione                                                                                                    |                                                                                                    | 6,000.00                                                                   |  |
| 2 Prostrugonism                                                                                                    |                                                                                                    | 200.00                                                                     |  |
| 3 คาดรวจสุขภาพ                                                                                                    |                                                                                                    | 200.00                                                                     |  |
| 4 คารบอบบอบอกกรา                                                                                                    |                                                                                                    | 700.00                                                                     |  |
| 5 คาบารุงการศึกษา                                                                                                    |                                                                                                    | 15,000.00                                                                  |  |
|                                                                                                    | กองรวมด่างรรมเพื่อม                                                                                                    | 22 100 00 1000                                                             |  |
|                                                                                                    | ก่ายันยันสิทธิ์                                                                                                    | 21,000.00 1/10                                                             |  |
|                                                                                                    | จำนวนเงินที่ต้องข่าระเพิ่ม                                                                                                    | 1.100.00 1/10                                                              |  |
|                                                                                                    | (หนึ่งพันสองร้อยบาทถั่วน)                                                                                                    |                                                                            |  |
| วิษณะที่สมสร้าน กินพายะ มีพามิมะ 15552556<br>กุณฑ์ เอเน็นกรับปี สดด มันเน็นอยู่ได้ เราะสิน<br>ไปสมสร้านในเรียกที่แปน (IIII Payment) / ไปที่มีหมือ<br>หากโดยาาวในหรือรับนั้น ศิตภ์ของวินได้กิดอดอื่นไห้แนวค<br> | ผู้วันสิน collector<br>(ส่วนที่ 2, สำหรับของการ)                                                                                                    |                                                                            |  |
|                                                                                                    | Date de activité de la company                                                                                                    | COMPANY AND ANY ACCOUNT OF THE PARTY                                       |  |
|                                                                                                    | In carbien cares non redUil 1 Wai = 20001: 2155107   Inbash Cash Ref.No.2: 596003   Inbash Cash Ref.No.2: 596003   Inbash Cash Ref.No.2: 596003                                                                                                  | n 19924)<br>1004019<br>134010304164                                        |  |
|                                                                                                    | Strams/stars Bank/Branch                                                                                                    |                                                                            |  |
|                                                                                                    | untile Chone No.                                                                                                    |                                                                            |  |
| ข้านวงมิน Amt                                                                                                    | นักษณะ เวอร์มะ พร.                                                                                                    | 1 200 00                                                                   |  |
| รู้นำฝาก Depositor                                                                                                    |                                                                                                    | ผู้รับเพิ่ม collector                                                      |  |

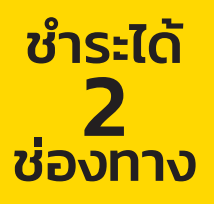

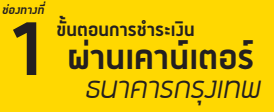

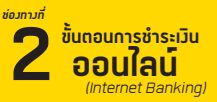

**ธนาคารกรุมเทพ** (www.bangkokbank.com)